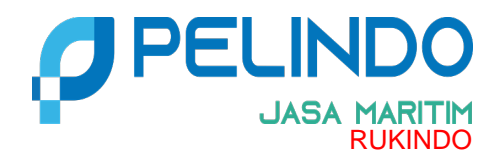

# PENGUMUMAN

Nomor: PD.02/9/7/1/SLI/SDMK/RKD-24

### TENTANG

#### GO LIVE APLIKASI PELINDO E-PROCUREMENT (P-EPROC) DI PT PENGERUKAN INDONESIA

Sehubungan dengan Go Live Aplikasi Pelindo E-Procurement (P-EPROC) di PT Pengerukan Indonesia, kami sampaikan pengumuman sebagai berikut :

- 1. Terhitung sejak tanggal 8 Juli 2024 seluruh proses baru Pengadaan Barang dan Jasa di lingkungan PT Pengerukan Indonesia akan dilakukan melalui P-EPROC yang dapat diakses pada link berikut: https://p-eproc.pelindo.id/.
- Kepada Para Rekanan dan Calon Penyedia Barang dan Jasa di Lingkungan PT Pengerukan Indonesia agar segera mendaftarkan Perusahaannya untuk menjadi Pelaku Usaha Terseleksi (PUT) pada Aplikasi P-EPROC.
- 3. Untuk keterangan lebih lanjut mengenai Syarat dan Ketentuan pada Sistem Pelindo E-Procurement (P-EPROC), silahkan download file berikut: User Manual
- 4. Dalam hal terjadi kendala dalam penggunaan P-EPROC, silahkan menghubungi Call Center 08001199999 (ext 5) atau email ke <u>sscpengadaan.helpdesk@pelindo.co.id</u>

Demikian Pengumuman ini disampaikan untuk dapat dilaksanakan sebagaimana mestinya.

Jakarta, 09 Juli 2024

#### PT PENGERUKAN INDONESIA PLT DIREKTUR KEUANGAN, SDM DAN MANAJEMEN RISIKO

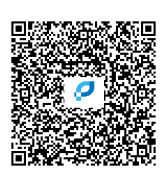

**ARI SANTOSO** 

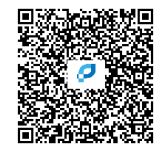

## Syarat dan Ketentuan Registrasi Rekanan PT Pengerukan Indonesia

- 1. Untuk menjadi Pelaku Usaha Terseleksi (PUT), Rekanan PT Pengerukan Indonesia harus mendaftar melalui P-EPROC.
- 2. Form pendaftaran PUT dibawah ini digunakan untuk Calon Peserta Proses Pemilihan Penyedia yang belum menjadi Daftar Pelaku Usaha Terseleksi (DPUT).
- 3. Pelaku Usaha akan mendapatkan nomor registrasi yang dapat digunakan sebagai user login untuk melengkapi data dan dokumen.
- 4. Dilaksanakan Verifikasi Dokumen Asli melalui video conference (online) setelah data dan dokumen dinyatakan lengkap.
- 5. Dalam hal Pelaku Usaha tidak melengkapi data dan dokumen yang belum lengkap dalam kurung waktu 3 (tiga) bulan sejak pemberitahuan kekurangan dokumen pendaftaran, maka proses pendaftaran dinyatakan batal dan nomor register Pelaku Usaha dihapus.

Untuk keterangan lebih lanjut mengenai Syarat dan Ketentuan pada Sistem E-Procurement PT Pelabuhan Indonesia, silahkan download file berikut: <u>User Manual</u>

Kemudian lanjutkan dengan mengisi form pada aplikasi jika Anda sudah mengerti prosedur pendaftarannya.

Petunjuk Cara Pendaftaran Rekanan pada Aplikasi Pelindo E-Procurement (P-EPROC)

- 1. Akses <u>https://p-eproc.pelindo.co.id/</u>
- 2. Click Menu "Registrasi"

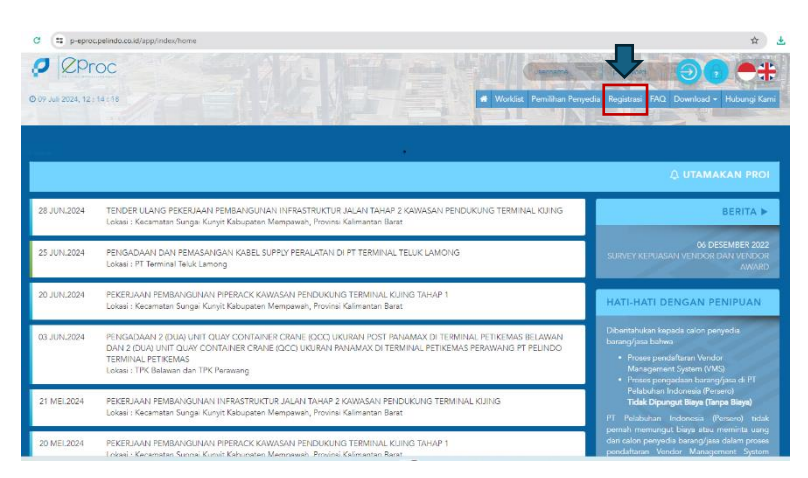

3. Click Menu "PENDAFTARAN PUT"

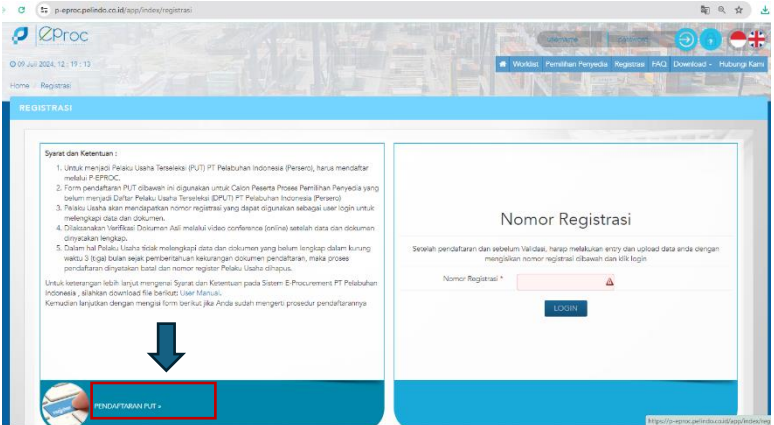

- 4. Kemudian lanjutkan dengan mengisi form pada aplikasi dan melengkapi data-data Perusahaan yang dipersyaratkan.
- 5. Dalam hal terjadi kendala dan gangguan aplikasi dapat menghubungi Helpdesk :

| Call Center : 08 | 800 11 99999 ext 5 |
|------------------|--------------------|
|------------------|--------------------|

Email:sscpengadaan.helpdesk@pelindo.co.idAlamat:Jl. Pasoso No. 1 Tanjung Priok Jakarta Utara 14310

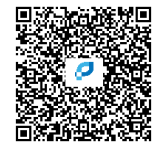